# How do I make housing and enrollment deposits?

Enrollment and Housing payments are made through the Student Navigator website under Application Status.

- 1. Go to Navigator
- 2. Click on the Sign In tile, enter your User ID and Password, and click Sign In:

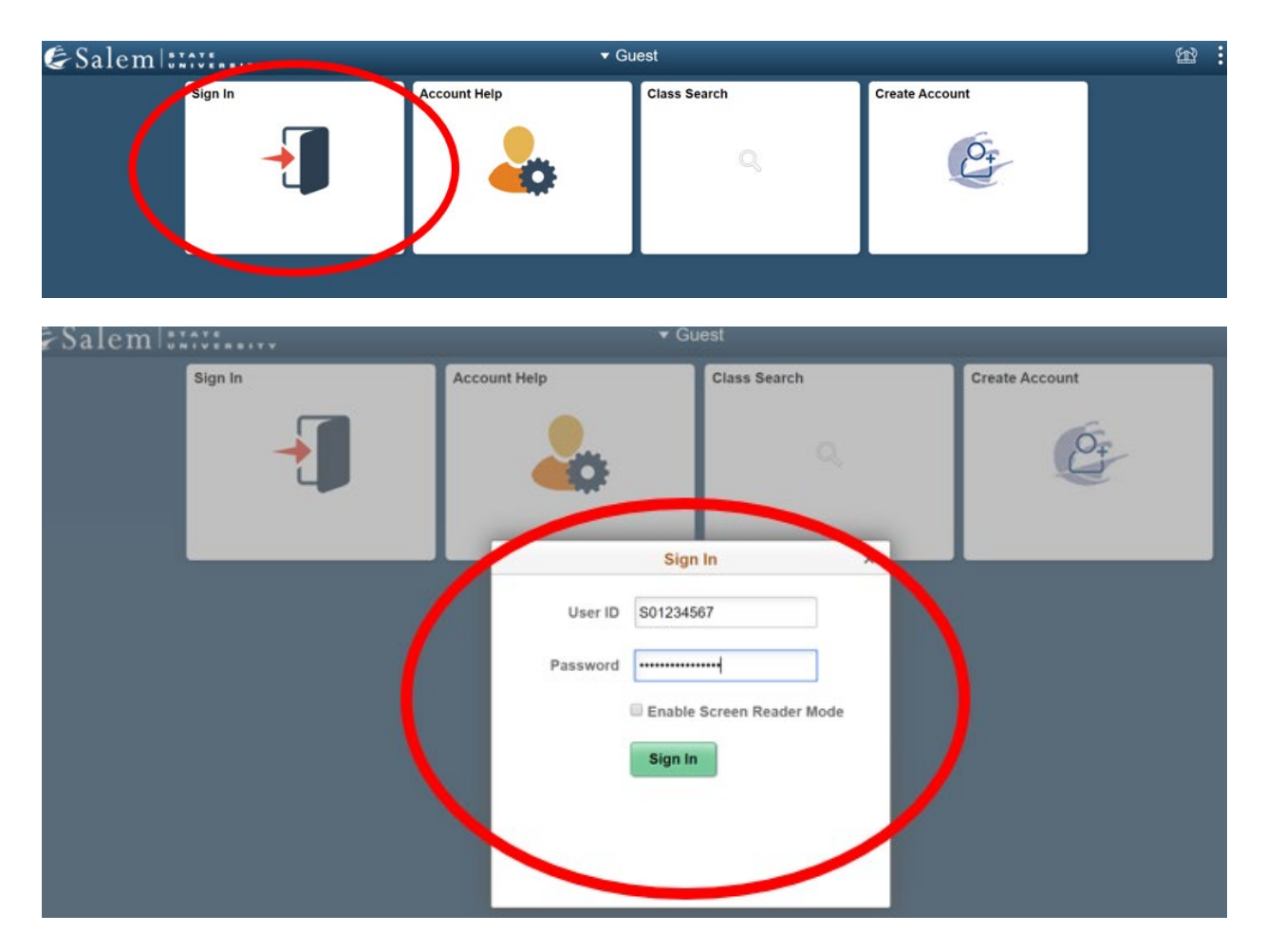

3. Click on the Application Status tile:

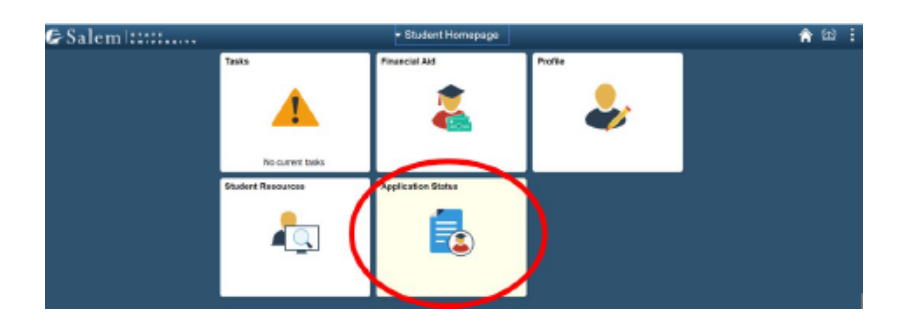

#### 4. Click the 'Pay Enrollment and/or Housing Deposit' link

#### **Application Status**

| Term      | Academic<br>Career | Program                        | Application<br>Number | Application<br>Date |
|-----------|--------------------|--------------------------------|-----------------------|---------------------|
| Fall 2020 | Undergraduate      | College of Arts&Sciences (Day) | 00256360              | 12/10/2019          |

Congratulations! You have been accepted to Salem State University as a freshman, resident student for the Fall 2020 semester in the Undeclared major. This acceptance requires that you maintain your academic standing. An official acceptance letter will be sent by mail. Please be sure to send a final copy of your transcript before the start of the semester. We look forward to welcoming you to campus!

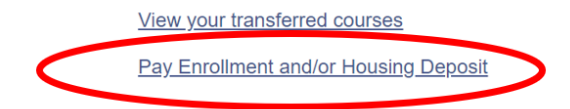

#### 5. Click the 'Make Payments Now'

#### Pay Enrollment and/or Housing Deposit

Welcome to the Salem State University community! Your payment will ensure and activate your enrollment for the semester to which you have been admitted. Additional information will be mailed to you.

#### INFORMATION ABOUT MAKING YOUR PAYMENT(S):

In order to submit your enrollment confirmation deposit and/or housing deposit, you will be linked to the financial services payment page. If you are making both an enrollment deposit and a housing or waitlist housing deposit, please note that you will have to make both payments separately. In other words, you will have to go through the payment process twice, once for your enrollment deposit and once for your housing or waitlist housing deposit.

Please be sure to print your payment receipt at the conclusion of each deposit process.

- Pay Enrollment Deposit\* \$150
- Pay Housing Deposit\* \$300

Make Payment(s) Now

\* Deposits are non-refundable

Once your deposit is received you will receive additional information about orientation and registration in the mail.

< Previous

6. Select the "Click Here" link

# Make Secure Deposits

<u>Click Here</u> to access Touchnet, Salem State's secure electronic billing and payment system.

7. Click "I will review my eRefund profile" button for refund policy

| e Salemina and                  | Logout 🕒                                |
|---------------------------------|-----------------------------------------|
| Consents and Agreements         |                                         |
|                                 | Consent 1 out of 2                      |
|                                 |                                         |
| eRefund Profile Update Reminder | Mandatory Refund Policy Acknowledgement |

Please take a moment to check your eRefunds profile to make sure your direct deposit information is up to date. Direct deposit is a FREE and fast way to receive funds; otherwise you may wait 14 days to receive funds via paper check.

To check your current profile, from the home page, click Electronic Refunds from the My Profile Setup menu on the right hand side of the page. Please be sure you have your account number available to verify your profile.

If you have not already set up direct deposit, you will be required to sign up for Two-Step Verification before you can add your direct deposit information. We highly recommend you choose the optional Backup Method in case there is ever a problem with your Primary Method. Once you've completed that step, please return to the Refunds setup Page to add an account.

If you need more detailed instructions on how to set up a new account, please visit our How to setup direct deposit /eRefund.

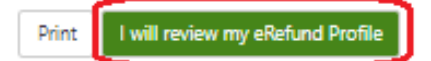

# 8. Click "I acknowledge" button for refund policy:

| consents and Agreemen                                                                                                    | ts                                                        |                                                                                                    |                                                                                                    |
|----------------------------------------------------------------------------------------------------|-----------------------------------------------------------|----------------------------------------------------------------------------------------------------|----------------------------------------------------------------------------------------------------|
|                                                                                                    |                                                           |                                                                                                    | Consent 2                                                                                                    |
|                                                                                                    |                                                           |                                                                                                    |                                                                                                    |
| eRefund Profile Update Remin                                                                                                    | der                                                       | м                                                                                                    | andatory Refund Policy Acknowledgement                                                                                                    |
| Current Refund Policies                                                                                                    |                                                           |                                                                                                    |                                                                                                    |
| Undergraduate Day Students<br>The following is the current refund policy for all full-time<br>mandatory fees for day classes only. Room and board ch<br>Undergraduate day students in a 4+1 undergraduate/gra<br>courses included in the "day" refund policy below.<br>Undergraduates not in a 4+1 program who enroll in grad<br>Graduate Classes.<br>All undergraduate matriculated (degree-seeking) student<br>advising office.                                                                                                    | and par<br>arges arv<br>iduate p<br>fuate lev<br>ts who w | t time day school students with<br>e pro-rated based on usage. At<br>rogram who enroll in graduate<br>wel courses as a graduate stude<br>ithdraw from the university mu                                                                                                    | drawing from the university. The policy applies to tu<br>ter the third week, there is no refund for room charg-<br>level courses as an undergraduate student will have<br>nt - please see the policy listed under Refund Policy -<br>st complete the appropriate paperwork through the |
| Full Semester (Fall or Spring) withdrawal only                                                                                                    |                                                           |                                                                                                    |                                                                                                    |
| Time of Withdrawal                                                                                                    |                                                           | Percentage of Refund                                                                                                    |                                                                                                    |
| Through End of Add/drop                                                                                                    |                                                           | 10                                                                                                    | 0%                                                                                                    |
| Add/Drop +1-7 calendar days                                                                                                    |                                                           | 8                                                                                                    | 0%                                                                                                    |
| Add/Drop +8-14 calendar days                                                                                                    |                                                           | 6                                                                                                    | 0%                                                                                                    |
| After Add/Drop + 15 calendar days                                                                                                    |                                                           |                                                                                                    | 0%                                                                                                    |
| add/drop period for evening and graduate classes. If you<br>directly.<br>'all and Spring Full Semester Courses                                                                                                    | have an                                                   | ty specific questions regarding                                                                                                    | nto effect beginning in the fall of 2018, along with th<br>your refund, please contact the Student Navigation C                                                                                                    |
| add/drop period for evening and graduate classes. If you<br>directly.<br>Fall and Spring Full Semester Courses<br>Time of Withdrawal                                                                                                    | have an                                                   | Percentage of Refund                                                                                                    | nto effect beginning in the fall of 2018, along with th<br>your refund, please contact the Student Navigation C                                                                                                    |
| add/drop period for evening and graduate classes. If you<br>directly.<br>Fall and Spring Full Semester Courses<br>Time of Withdrawal<br>Through End of Add/drop<br>Add/Drop. 1.7. calendar class                                                                                                    | 100%                                                      | Percentage of Refund                                                                                                    | nto effect beginning in the fall of 2018, along with th<br>your refund, please contact the Student Navigation C                                                                                                    |
| add/drop period for evening and graduate classes. If you<br>directly.<br>Fall and Spring Full Semester Courses<br>Time of Withdrawal<br>Through End of Add/drop<br>Add/Drop +1.7 calendar days<br>Add/Drop +8.14 calendar days                                                                                                    | 100%<br>80% t                                             | Percentage of Refund                                                                                                    | nto effect beginning in the fall of 2018, along with th<br>your refund, please contact the Student Navigation C                                                                                                    |
| add/drop period for evening and graduate classes. If you<br>directly.<br>Fall and Spring Full Semester Courses<br>Time of Withdrawal<br>Through End of Add/drop<br>Add/Drop +1:7 calendar days<br>Add/Drop +8:14 calendar days<br>After Add/Drop +15 calendar days                                                                                                    | 100% 80% t                                                | Percentage of Refund<br>ultion only refund<br>ition only refund                                                                                                    | nto effect beginning in the fall of 2018, along with th<br>your refund, please contact the Student Navigation C                                                                                                    |
| add/drop period for evening and graduate classes. If you<br>directly.<br>Fall and Spring Full Semester Courses<br>Time of Withdrawal<br>Through End of Add/drop<br>Add/Drop +1.7 calendar days<br>Add/Drop +8.14 calendar days<br>After Add/Drop +15 calendar days                                                                                                    | 100%<br>80% t<br>60%t                                     | Percentage of Refund<br>Ution only refund<br>iftion only refund<br>utind                                                                                                    | nto effect beginning in the fall of 2018, along with th<br>your refund, please contact the Student Navigation C                                                                                                    |
| add/drop period for evening and graduate classes. If you<br>directly.<br>Fall and Spring Full Semester Courses<br>Time of Withdrawal<br>Through End of Add/drop<br>Add/Drop +1:7 calendar days<br>Add/Drop +8:14 calendar days<br>Atter Add/Drop +15 calendar days<br>Summer Sessions and other Short Sessions<br>Time of Withdrawal                                                                                                    | 100%<br>100%<br>80%<br>60%<br>No Re                       | Percentage of Refund<br>uition only refund<br>ifund<br>Percentage of Refund                                                                                                    | nto effect beginning in the fall of 2018, along with th<br>your refund, please contact the Student Navigation C                                                                                                    |
| add/drop period for evening and graduate classes. If you<br>directly.<br>Fall and Spring Full Semester Courses<br>Time of Withdrawal<br>Through End of Add/drop<br>Add/Drop +1.7 calendar days<br>Add/Drop +8.14 calendar days<br>Add/Drop +8.14 calendar days<br>Atter Add/Drop +15 calendar days<br>Summer Sessions and other Short Sessions<br>Time of Withdrawal<br>Add/drop (1 business day after session start)                                                                                                    | 100%<br>80% t<br>60%t                                     | Percentage of Refund Ution only refund Ution only refund Ution only refund Ution only refund Ution only refund Ution only refund Ution Dercentage of Refund D0056                                                                                                    | nto effect beginning in the fall of 2018, along with the<br>your refund, please contact the Student Navigation C                                                                                                    |
| add/drop period for evening and graduate classes. If you<br>directly.<br>Fall and Spring Full Semester Courses<br>Time of Withdrawal<br>Through End of Add/drop<br>Add/Drop +1-7 calendar days<br>Add/Drop +8-14 calendar days<br>After Add/Drop +15 calendar days<br>Summer Sessions and other Short Sessions<br>Time of Withdrawal<br>Add/drop (1 business day after session start)<br>Add/Drop +1-3 calendar days                                                                                                    | 100%<br>80% t<br>60% t                                    | Percentage of Refund  Percentage of Refund  ition only refund  ition Percentage of Refund  Percentage of Refund  100%  50% tuition only refund                                                                                                    | nto effect beginning in the fall of 2018, along with the<br>your refund, please contact the Student Navigation C                                                                                                    |
| add/drop period for evening and graduate classes. If you<br>directly.<br>Fall and Spring Full Semester Courses<br>Time of Withdrawal<br>Through End of Add/drop<br>Add/Drop +1:7 calendar days<br>Add/Drop +8:14 calendar days<br>After Add/Drop +15 calendar days<br>Summer Sessions and other Short Sessions<br>Time of Withdrawal<br>Add/drop (1 business day after session start)<br>Add/Drop +1:3calendar days<br>Add/Drop +4 calendar days                                                                                                    | 100%<br>80% t<br>60%t                                     | Percentage of Refund Ution only refund Ution only refund Ution only refund Ution Percentage of Refund T00% S0% fuition only refund No Refund                                                                                                    | nto effect beginning in the fall of 2018, along with the<br>your refund, please contact the Student Navigation Ci                                                                                                    |
| add/drop period for evening and graduate classes. If you<br>directly.<br>Fall and Spring Full Semester Courses<br>Time of Withdrawal<br>Through End of Add/drop<br>Add/Drop +1.7 calendar days<br>Add/Drop +8.14 calendar days<br>After Add/Drop +15 calendar days<br>Summer Sessions and other Short Sessions<br>Time of Withdrawal<br>Add/drop (1 business day after session start)<br>Add/Drop +1.3calendar days<br>Add/Drop +1.3calendar days<br>Special Format and Non-Credit Courses                                                                                                    | 100%<br>80% t<br>60%t                                     | Percentage of Refund Ution only refund Ution only refund Ution only refund Ution only refund Percentage of Refund 100% S0% tuition only refund No Refund                                                                                                    | nto effect beginning in the fall of 2018, along with the<br>your refund, please contact the Student Navigation C                                                                                                    |
| add/drop period for evening and graduate classes. If you<br>directly.<br>Fall and Spring Full Semester Courses<br>Time of Withdrawal<br>Through End of Add/drop<br>Add/Drop +1 7 calendar days<br>Add/Drop +8 14 calendar days<br>After Add/Drop +15 calendar days<br>Summer Sessions and other Short Sessions<br>Time of Withdrawal<br>Add/Drop +1 3calendar days<br>Add/Drop +1 3calendar days<br>Add/Drop +4 calendar days<br>Special Format and Non-Credit Courses<br>Time of Withdrawal                                                                                                    | 100%<br>80%1<br>60%1<br>No Re                             | Percentage of Refund  Percentage of Refund  ition only refund  ition Percentage of Refund  100% 50% tuition only refund No Refund Percentage of Refund                                                                                                    | nto effect beginning in the fall of 2018, along with the<br>your refund, please contact the Student Navigation G                                                                                                    |
| add/drop period for evening and graduate classes. If you<br>directly.<br>Fall and Spring Full Semester Courses<br>Time of Withdrawal<br>Through End of Add/drop<br>Add/Drop +1:7 calendar days<br>Add/Drop +1:4 calendar days<br>After Add/Drop +15 calendar days<br>Summer Sessions and other Short Sessions<br>Time of Withdrawal<br>Add/drop (1 business day after session start)<br>Add/Drop +1:3 calendar days<br>Add/Drop +1:3 calendar days<br>Special Format and Non-Credit Courses<br>Time of Withdrawal<br>Add/drop (First class meeting day)                                                                                                    | 100% ar                                                   | Percentage of Refund uition only refund uition only refund uition only refund ifund Percentage of Refund 100% S0% fuition only refund No Refund Percentage of Refund Refund Refund Refund Refund Refund Refund Refund Refund Refund Refund Refund Refund Refund Refund Refund Refund Refund Refund Refund Refund Refund Refund Refund Refund | nto effect beginning in the fall of 2018, along with the<br>your refund, please contact the Student Navigation C                                                                                                    |
| add/drop period for evening and graduate classes. If you<br>directly.<br>Fall and Spring Full Semester Courses<br>Time of Withdrawal<br>Through End of Add/drop<br>Add/Drop +1.7 calendar days<br>Add/Drop +8.14 calendar days<br>Atter Add/Drop +15 calendar days<br>Summer Sessions and other Short Sessions<br>Time of Withdrawal<br>Add/drop (1 business day after session start)<br>Add/Drop +1.3 calendar days<br>Add/Drop +1.3 calendar days<br>Special Format and Non-Credit Courses<br>Time of Withdrawal<br>Add/drop (First class meeting day)<br>Atter Add/Drop                                                                                                    | 100% No Re                                                | Percentage of Refund  Percentage of Refund  Ition only refund Ition only refund Ition Percentage of Refund  Percentage of Refund No Refund  Percentage of Refund  Refund  Refund                                                                                                    | nto effect beginning in the fall of 2018, along with th<br>your refund, please contact the Student Navigation C                                                                                                    |
| add/drop period for evening and graduate classes. If you<br>directly.<br>Fall and Spring Full Semester Courses<br>Time of Withdrawal<br>Through End of Add/drop<br>Add/Drop +1.7 calendar days<br>Add/Drop +8.14 calendar days<br>Atter Add/Drop +15 calendar days<br>Summer Sessions and other Short Sessions<br>Time of Withdrawal<br>Add/drop (1 business day after session start)<br>Add/Drop +1.3calendar days<br>Add/Drop +1.3calendar days<br>Special Format and Non-Credit Courses<br>Time of Withdrawal<br>Add/drop (First class meeting day)<br>After Add/Drop<br>Time of Withdrawal Percentage of Refund<br>Add/Drop (First class meeting day) 100%<br>After Add/Drop No Refund | 100% No Re                                                | Percentage of Refund Ution only refund Ution only refund Ution only refund Ution only refund Ution Percentage of Refund No Refund Percentage of Refund Refund Refund                                                                                                    | nto effect beginning in the fall of 2018, along with th<br>your refund, please contact the Student Navigation C                                                                                                    |

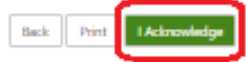

9. Select the Term for which you are making the deposit

| Deposit Pa            | ayme        | nt                                                                    |        |
|-----------------------|-------------|-----------------------------------------------------------------------|--------|
| Deposit Payment       | Deposit     | t History                                                             |        |
| \$                    |             |                                                                       |        |
| Select a term then de | eposit paym | nent account you would like to make a payment toward                  |        |
| Selec                 | ct a term   | Select Term<br>Select Term<br>Fall 2022<br>Summer 2022<br>Spring 2022 | Select |

10. Select Deposit Payment (Accept Fee)

| eposit Payment                                          | :                                          |                           |                                                                                                    |   |      |
|---------------------------------------------------------|--------------------------------------------|---------------------------|----------------------------------------------------------------------------------------------------|---|------|
| posit Payment Deposit His                               | tory                                       |                           |                                                                                                    |   |      |
| \$<br>Amount                                            | Method                                     | Confirmation              | Receipt                                                                                                    |   |      |
|                                                         |                                            |                           |                                                                                                    |   |      |
| ect a term then deposit payment                         | account you would like to make a payment t | oward                     |                                                                                                    |   |      |
| ect a term then deposit payment Select a term Fall 2022 | account you would like to make a payment t | oward                     | Dep. UG Accep Fee CC Fall                                                                                                    | ~ | Sele |
| ect a term then deposit payment Select a term Fall 2022 | account you would like to make a payment t | oward<br>Select a deposit | Dep. UG Accep Fee CC Fall<br>Select Deposit Payment<br>Dep. UG Accep Fee CC Fall                                                                                                    | ~ | Sele |
| ect a term then deposit payment Select a term Fall 2022 | account you would like to make a payment t | oward<br>Select a deposit | Dep. UG Accep Fee CC Fall<br>Select Deposit Payment<br>Dep. UG Accep Fee CC Fall<br>Dep. UG Accep Fee eCheck Fall<br>Housing Deposit CC Fall                                                   | ~ | Sele |
| ect a term then deposit payment Select a term Fall 2022 | account you would like to make a payment t | oward<br>Select a deposit | Dep. UG Accep Fee CC Fall<br>Select Deposit Payment<br>Dep. UG Accep Fee CC Fall<br>Dep. UG Accep Fee eCheck Fall<br>Housing Deposit CC Fall<br>Housing Deposit eCheck Fall<br>MSW Deposit eCC | ~ | Sele |

# Key:

"Dep UG Accep Fee CC Fall" = Undergraduate Enrollment Deposit Paying with a Credit Card for Fall

"Dep UG Accep Fee eCheck Fall" = Undergraduate Enrollment Deposit Paying with an Electronic Check for Fall

"Housing Deposit CC Fall" = Undergraduate Housing Deposit Paying with a Credit Card for Fall

"Housing Deposit eCheck Fall" = Undergraduate Housing Deposit paying with an Electronic Check for Fall

#### 11. Click the "Continue" button on the Summary of Accept Fee page

| Dep. UG Accep Fee CC Fall |                               |                 |
|---------------------------|-------------------------------|-----------------|
| Deposit name              | Dep. UG Accep Fee CC Fall     |                 |
| Deposit description       | Dep. UG Accep Fee CC WEB Fall |                 |
| Term                      | Fall 2022                     |                 |
| Payment amount            | \$150.00                      |                 |
|                           |                               |                 |
|                           |                               | Cancel Continue |

### 12. Select your payment method and confirm payment

| Amount       | \$150.00                   |             |                      |
|--------------|----------------------------|-------------|----------------------|
| Method       | Credit or Debit Card       | ~           |                      |
|              |                            |             | Back Cancel Continue |
|              |                            |             |                      |
|              |                            |             |                      |
| 13. Enter yo | our check or credit card i | nformation. |                      |

| Account Information         |                      |
|-----------------------------|----------------------|
| * Indicates required fields |                      |
| *Card number:               |                      |
|                             | Back Cancel Continue |

14. If you made an acceptance fee deposit and want to make a housing deposit, repeat the steps above.

# Congratulations! You've made your deposit! WELCOME TO VIKING COUNTRY!